## GoodNotes 6 – Seiten als PDF exportieren

- 1. Goodnotes starten
- 2. Die gewünschte Mappe öffnen und oben links auf die 4 Quadrate klicken:

|          | 8Ga Chemie |                                                                                               |                                                            |        |            |
|----------|------------|-----------------------------------------------------------------------------------------------|------------------------------------------------------------|--------|------------|
| < (# ) < |            |                                                                                               | ₩ Ų                                                        |        | ··· 1 1    |
| 5 × 12 Q |            |                                                                                               | ፼ ቆ ∅* -                                                   | • •    | • <b>•</b> |
|          |            | Durine KI.8<br>Kann mon sine<br>-<br>-<br>-<br>-<br>-<br>-<br>-<br>-<br>-<br>-<br>-<br>-<br>- | Redation<br>e Oxidation rückgünging meche<br>Verschaufber: | Dahan: |            |

3. Es erscheint eine Übersicht aller Seiten dieser Mappe. Nun sucht man die gewünschten Seiten für den Export aus und klickt auf "Auswählen":

| ×       | 8Ga Chemie ~                                                                                                    | m                                                                                                    |              |
|---------|----------------------------------------------------------------------------------------------------|----------------------------------------------------------------------------------------------------|--------------|
| < 99 O  | Schließen                                                                                                    | Miniaturen Favoriten Gliederungen                                                                                                    | Auswählen    |
| 5 0 2 2 | and a second second sec |                                                                                                    |              |
|         | 5 ~                                                                                                    | 6 v 7 v                                                                                                    | 8 ~          |
|         | nini angere                                                                                                    |                                                                                                    |              |
|         |                                                                                                    | Balanci Man.<br>3 Normal Sector Sector | t <u>t I</u> |

4. Man markiert die gewünschten Seiten und klickt auf "Exportieren":

| ×       | RGa Chemin -                                                                                                    | TD.                                                                                                    |                                                                                                    |            |   |   |  |
|---------|----------------------------------------------------------------------------------------------------|----------------------------------------------------------------------------------------------------|----------------------------------------------------------------------------------------------------|------------|---|---|--|
| < 器 Q   | Alle auswählen                                                                                                    | Seiten auswählen                                                                                                    |                                                                                                    | Fertig     | æ | Ω |  |
| 5 0 2 8 | C Contraction Contraction Cont | Exportieren Ale gesehren maarkikeum.                                                                                                    | D<br>Bewegen                                                                                                    | Dapierkorb | Ċ |   |  |
|         | 500 500 500 500 500 500 500 500 500 500                                                                                                    | Inter con a local<br>Territoria and a local<br>Secondaria and a local<br>Secondaria | Annual Control of Control of Cont | -          |   |   |  |
|         | <ul> <li>Boger and an order to re-<br/>boger match of a bootsty.</li> <li>Boger match of a bootsty.</li> <li>Boger match of a b</li></ul>                                                                                                    | 11                                                                                                    | <ul> <li>See Frankrike og tre anderse en anderer<br/>og som en anderse en anderse frankrike<br/>som en anderse en anderse frankrike<br/>som en anderse en anderse en anderse<br/>som en anderse en anderse en anderse<br/>Anderse for handerse en anderse anderse<br/>Anderse for handerse en anderse anderse</li> </ul>                                                                                                    |            |   |   |  |
|         |                                                                                                    |                                                                                                    |                                                                                                    |            |   |   |  |
|         | *                                                                                                    | •                                                                                                    |                                                                                                    |            |   |   |  |
|         | TR.                                                                                                    |                                                                                                    |                                                                                                    |            |   |   |  |
|         | an L                                                                                                    |                                                                                                    |                                                                                                    |            |   |   |  |
|         | 2 Magandrahatar                                                                                                    | Sec                                                                                                    |                                                                                                    |            |   |   |  |
|         | 9                                                                                                    | 10 11                                                                                                    | 12                                                                                                    | ノ          |   |   |  |
|         |                                                                                                    |                                                                                                    |                                                                                                    |            |   |   |  |
|         |                                                                                                    | Ladar of Arias.<br>I. Synam:<br>I. Synam:<br>I. Silver and Silver & Source & Silver & Source & Silver & Source & Source                                                                                                    | <b>.</b>                                                                                                    | 7          |   |   |  |
|         |                                                                                                    | time a permit of the photo of the photo of t                                                                                                    | * <u>i</u> l <del>ve</del> î                                                                                                    |            |   |   |  |

5. Anschließend wählt man das gewünschte Dateiformat und gibt einen passenden Dateinamen an. PDF bietet sich an, weil es auf jedem Gerät geöffnet werden kann. Nun klickt man auf "Exportieren":

| 16:06 | Montag 26. | eb. |                         |                       |                                      |                                    |                          |              |                                                                 |   |   | ÷ 21 9 | (I) |
|-------|------------|-----|-------------------------|-----------------------|--------------------------------------|------------------------------------|--------------------------|--------------|-----------------------------------------------------------------|---|---|--------|-----|
|       |            |     | 86a Ghemi               | lev.                  |                                      | m.                                 |                          |              |                                                                 |   |   |        |     |
|       |            |     | Alle auswäh             | hlen                  | Seite                                | en auswählen                       |                          |              | Fertig                                                          | Ð | Ω |        |     |
| Ċ     | ~          | 2   | Kopleren                | Abbrechen             | Ausgewählt                           | e Seiten expor                     | tieren Ex                | portieren    | )                                                               | ୍ |   |        |     |
|       |            |     | in<br>The<br>Statistics | PDF<br>Unveränderlich | Bild                                 | • Es                               | Goodnotes                | Ŧ            | A Altan<br>Dirac Alta<br>Santa Alta<br>Santa Alta<br>Altan Alta |   |   |        |     |
|       |            |     |                         | $\overline{}$         | ^ Option                             | nen ausblenden                     |                          |              |                                                                 |   |   |        |     |
|       |            |     | 5                       | Protokoll Be          | eduktion                             | 1.                                 |                          |              |                                                                 |   |   |        |     |
|       |            |     |                         | OPTIONEN              |                                      |                                    |                          |              |                                                                 |   |   |        |     |
|       |            |     | ET.                     | Seitenhinte           | rgrund einschl                       | ließen                             |                          |              |                                                                 |   |   |        |     |
|       |            |     | The name                | Anmerkung             | en einschließe                       | en                                 |                          |              |                                                                 |   |   |        |     |
|       |            |     | C. mark                 | PDF-Datenf            | format                               |                                    | Unverände                | rlich >      |                                                                 |   |   |        |     |
|       |            |     | 9                       | Handschrift           | terkennung ak                        | tivieren                           |                          |              |                                                                 |   |   |        |     |
|       |            |     |                         |                       |                                      |                                    |                          |              |                                                                 |   |   |        |     |
|       |            |     | -                       |                       | t in the second at the second second | د میں<br>21میں جا 10<br>1000 جا 10 | the o security functions | 1 1          | . T                                                             |   |   |        |     |
|       |            |     |                         |                       | tiar on is a links, or tot, o        |                                    | Cally.                   | <u>.</u><br> |                                                                 |   |   |        |     |

6. Hier hat man wieder verschiedene Möglichkeiten. Wir sichern die PDF in Dateien:

|   |   |   |   | A Har in the second |                            | 0.1                                                                                                    | 71-1                                                        |                                              |                         | manata . |   |  |  |
|---|---|---|---|---------------------|----------------------------|----------------------------------------------------------------------------------------------------|-------------------------------------------------------------|----------------------------------------------|-------------------------|----------|---|--|--|
|   |   |   |   |                     |                            | Seiten                                                                                                    | auswahlen                                                   |                                              |                         | Fêrtig   |   |  |  |
| ¢ | ¢ | Ż | 0 |                     | Drohon                     | Exportionen                                                                                                    |                                                             |                                              |                         |          | ී |  |  |
|   |   |   |   | 11111               | Protokoll Re<br>PDF-Dokume | eduktion<br>nt - 159 KB                                                                                                    |                                                             |                                              |                         |          |   |  |  |
|   |   |   |   | 5                   | AirDrop Nachrie            | chten Mail                                                                                                    | Notizen Boo                                                 | ok Creator                                   | SanDisk<br>IXpand Drive | Fre      |   |  |  |
|   |   |   |   | ,                   | Kopieren                   |                                                                                                    |                                                             |                                              | ٩                       |          |   |  |  |
|   |   |   |   |                     | iTunes                     |                                                                                                    |                                                             |                                              | ٢                       | T        |   |  |  |
|   |   |   |   | 71/100              | In Dateien sic             | hern                                                                                                    |                                                             |                                              | ۵                       | -        |   |  |  |
|   |   |   |   | 5 date              | Tags hinzufüg              | gen                                                                                                    |                                                             |                                              | $\bigcirc$              |          |   |  |  |
|   |   |   |   | 9                   | Mit Google Le              | ens suchen                                                                                                    |                                                             |                                              | Q                       |          |   |  |  |
|   |   |   |   |                     |                            |                                                                                                    |                                                             |                                              |                         |          |   |  |  |
|   |   |   |   | -                   |                            | jaka se fela<br>1946:<br>1946: Santig og Band Santi<br>1960: Santig Geler, se tod, gele<br>1960: Santig Geler, se tod, gele<br>1960: Santig | E foije<br>Efenie – She -<br>Si Sch Kein S<br>me in Ker Wal | - Sandiji (nalita<br>natigi (n. pole<br>Nati | je y                    | ī T      |   |  |  |

7. Im nächsten Schritt sucht man sich einen Speicherort aus.

|        | BGa Chemie x                                                                                                    |                                                                                                    |          |
|--------|----------------------------------------------------------------------------------------------------|----------------------------------------------------------------------------------------------------|----------|
| < 88 Q | Alle auswählen                                                                                                    | Seiten auswählen                                                                                                    | Fertig   |
|        | bbrechen  7. Stunde - Gruppen-<br>puzzle Empfängnisv  peicherorte  Auf meinem iPad  Auf meinem iPad  Relution Files  IServ  iCloud Drive  2. Halbjahr 2023/2024 | SGa        Chemie     UE Chemie       3 Objekte     UE Chemie       State     State                                                                                                    | Q Sichem |
|        | <ul> <li>Schule</li> <li>Downloads</li> <li>Privat</li> </ul>                                                                                                   | 2 Objekte<br>Protokoll Reduktion                                                                                                    | ٥        |
|        |                                                                                                    | T been<br>The + long - floor total<br>- Chronic block of the - Sharp (Millson<br>- Chronic block of the - Sharp (Millson<br>- C |          |

8. Nun kann man diese Datei entweder per AirDrop oder per E-Mail verschicken. Hier einmal der Versand bei IServ. Dazu klickt man bei der E-Mail auf "Hochladen":

| 16:08      | Montag 26. Feb.  |        |                                               |                                                                                                    |                            |                           |
|------------|------------------|--------|-----------------------------------------------|----------------------------------------------------------------------------------------------------|----------------------------|---------------------------|
|            | ISErv            |        | 🔶 🌰 » E-Mail »                                | Verfassen                                                                                                    |                            | Q 1                       |
|            | OBS Winsen       |        | Empfänger                                     | Stefan Sikorra <stefan.sikorra@< td=""><td>§schuleimallertal.de&gt; ×</td><td>Kopie / Blindkopie &gt;</td></stefan.sikorra@<> | §schuleimallertal.de> ×    | Kopie / Blindkopie >      |
| SS         | Stefan Sikorra   | •      |                                               |                                                                                                    |                            |                           |
| Mod        | lule filtern     |        | Betreff *                                     | Protokoll                                                                                                    |                            |                           |
| Schn       | elizugriff       | Ľ      | Anhang                                        | Ø Anhänge                                                                                                    |                            | >                         |
|            | E-Mail           |        | (                                             | The Hochladen I Serv-D                                                                                                    | Dateien & Aufnahme starten |                           |
|            | Dateien          |        | `                                             | $\bigcirc$                                                                                                    |                            |                           |
| 111        | Kalender         |        | Klassenlehrer 9Ra.                            |                                                                                                    |                            |                           |
| TT         | Stundenplan      |        | Koordinator der iPac<br>Stelly, Fachleitung B | d-Klassen<br>Biologie                                                                                                    |                            |                           |
| <u>¢ .</u> | Klausurplan      |        | Oberschule mit Gym                            | nnasialzweig in Winsen                                                                                                    |                            |                           |
|            | Buchungen        |        | (Aller)<br>Meißendorfer Kirchw                | weg 7                                                                                                    |                            |                           |
| Ê          | Aufgaben         |        | 29308 Winsen (Aller                           | r)                                                                                                    |                            |                           |
|            | Videokonferenzen |        | stefan.sikorra@schu                           | uleimallertal.de                                                                                                    |                            |                           |
| Alle N     | fodule           | $\sim$ | www.Schule-im-Alle                            | rtal.de                                                                                                    |                            |                           |
| - 81       | Adressbuch       |        |                                               |                                                                                                    |                            |                           |
| Ē          | Aufgaben         |        | 🗐 Senden                                      | Speichern × Abbrechen                                                                                                    |                            | T <sub>T</sub> Formatiert |
| 2          | Bildungscloud    |        |                                               |                                                                                                    |                            |                           |
| ≡          |                  |        |                                               | 9                                                                                                    | 10 A                       | -\$F                      |

9. Im nächsten Fenster wählt man den Punkt "Dateien auswählen" und kann dann die gewünschte Datei suchen und einsetzen:

| 08 Montag 26. Feb.  |                                            |                                                                                                    | ***                          |                                                                                                    | ÷ 20 %                  |
|---------------------|--------------------------------------------|----------------------------------------------------------------------------------------------------|------------------------------|----------------------------------------------------------------------------------------------------|-------------------------|
| Iserv               | ← 🆀 · E-Mail                               | Verfassen                                                                                                    |                              |                                                                                                    | ۵                       |
| OBS Winsen          | Empfänger                                  | Stefan Sikorra <st< td=""><td>efan.sikorra@schuleimallerta</td><td>al.de&gt; ×</td><td>Kopie / Blindkopie</td></st<> | efan.sikorra@schuleimallerta | al.de> ×                                                                                                    | Kopie / Blindkopie      |
| SS Stefan Sikorra 🗢 |                                            |                                                                                                    |                              |                                                                                                    |                         |
| Module filtern      | Betreff *                                  | Protokoll                                                                                                    |                              |                                                                                                    |                         |
| chnellzugriff 🖉     | Anhang                                     | Ø Anhänge                                                                                                    |                              |                                                                                                    |                         |
| E-Mail              |                                            | () Hochladen                                                                                                    | Fotomediathek                | 🕞 irten                                                                                                    |                         |
| Dateien             |                                            |                                                                                                    | Foto oder Video              | Ø                                                                                                    |                         |
| Kalender            | Klassenlehrer 9Ra.                         |                                                                                                    | aufnehmen                    | <u> </u>                                                                                                    |                         |
| T Stundenplan       | Koordinator der iPa<br>Stelly, Eachleitung | d-Klassen<br>Biologie                                                                                                | Dateien auswählen            |                                                                                                    |                         |
| 🗽 Klausurplan       | Oberschule mit Gvr                         | nnasialzwein in Wins                                                                                                 | en                           |                                                                                                    |                         |
| Buchungen           | (Aller)<br>Meißendorfer Kirch              | weg 7                                                                                                    |                              |                                                                                                    |                         |
| Aufgaben            | 29308 Winsen (Alle                         | r)                                                                                                    |                              |                                                                                                    |                         |
| Videokonferenzen    | stefan.sikorra@sch                         | uleimallertal.de                                                                                                    |                              |                                                                                                    |                         |
| le Module 🗸 🗸       | www.Schule-im-Alle                         | ertal.de                                                                                                    |                              |                                                                                                    |                         |
| Adressbuch          |                                            |                                                                                                    |                              |                                                                                                    |                         |
| Aufgaben            | 🕼 Senden 🛛                                 | Speichern ×                                                                                                    | Abbrechen                    |                                                                                                    | T <sub>T</sub> Formatie |
| Bildungscloud       |                                            |                                                                                                    |                              |                                                                                                    |                         |
|                     |                                            |                                                                                                    |                              | the second second second second second second second second second second second second second second second se |                         |